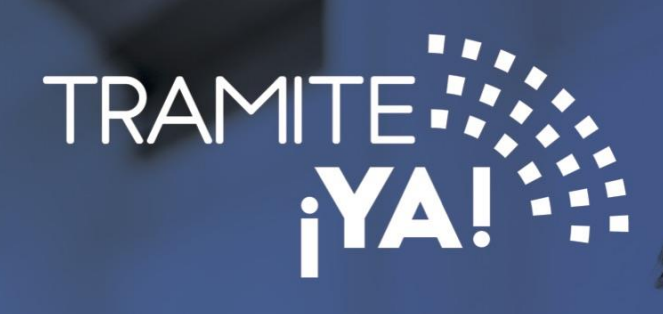

Proceso de autenticación de usuario (Firma Digital)

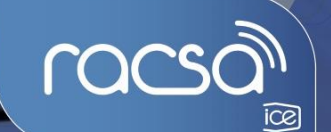

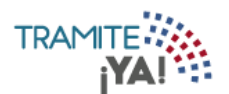

Para la autenticación de usuario en el sistema "Tramite ¡YA!" debe de seguir los siguientes pasos:

## 1. Ingresar a la página de Tramite YA!

## https://tramiteya.go.cr

| ← → C 🔒 tramiteya.go.cr/cfmx/plantillas/gestio | n/login.cfm?uri=/cfmx/home/index.cfm&errormsg=                                                           | : |
|------------------------------------------------|----------------------------------------------------------------------------------------------------|---|
| ര്മാ                                           | Inicio Servicios Instituciones Ayuda Contáctenos Ingresar                                                |   |
|                                                |                                                                                                    |   |
|                                                |                                                                                                    |   |
| $\langle$                                      |                                                                                                    |   |
|                                                |                                                                                                    |   |
|                                                | Olvídese de las filas.<br>Realice diversos trámites con las instituciones públicas en un sólo sitio web. |   |

2. En la parte superior derecha de la pantalla, oprima sobre la opción "Ingresar ":

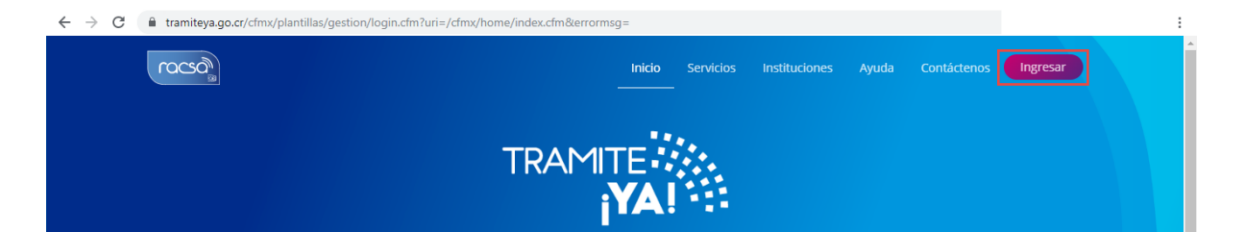

3. Oprimir sobre la opción Ingresar con la firma digital:

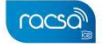

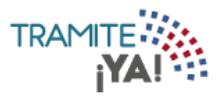

| TRAMITE                                                                               |  |  |
|---------------------------------------------------------------------------------------|--|--|
| Ingreso al sistema por medio de Firma Digital,<br>por favor ingrese el PIN solicitado |  |  |
| Usuario                                                                               |  |  |
| Contraseña                                                                            |  |  |
|                                                                                       |  |  |
| Ingresar                                                                              |  |  |
| Ingresar con Firma Digital                                                            |  |  |
| Registrarse                                                                           |  |  |
| Olvidó su contraseña                                                                  |  |  |

4. Ingresar el pin de la firma digital:

| Autenticación con FirmaDigital: ?        |          |  |  |  |
|------------------------------------------|----------|--|--|--|
| Favor digite el PIN de la Firma Digital: |          |  |  |  |
| ОК                                       | Cancelar |  |  |  |

5. Al momento de haberse registrado en el sistema, se le envió una contraseña temporal al correo:

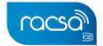

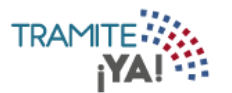

racsa

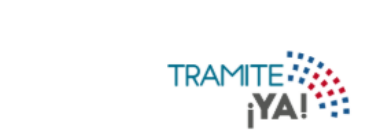

## Hola, Estimado usuario/a

Bienvenid@ a la red de trámites nacionales, TramitejYA!. Hemos creado la siguiente cuenta para usted. Para acceder ingrese <u>aquí</u> utilizando la siguiente información:

| Usuario                                                                                                    | Contraseña                                      |
|----------------------------------------------------------------------------------------------------|-------------------------------------------------|
| 09-9999-9999                                                                                                    | cxvk39                                          |
|                                                                                                    |                                                 |
|                                                                                                    |                                                 |
| Este correo fue generado por un sistema automatizado.<br>No responda a este correo. Si lo ha recibido por error<br>innorelo | Centro de Asistencia<br>Número Telefónico: 1311 |
| ignoreio.                                                                                                    | Correo: notificaciones@tramiteya.go.cr          |

6. Ingresar la contraseña temporal enviada al correo e ingresar una contraseña nueva y dar clic en el botón cambiar:

| Actua                          | alización            | de Cont                 | raseña                 |    |
|--------------------------------|----------------------|-------------------------|------------------------|----|
| Por su seguridad le per        | dimos qu<br>Lingresa | ue por fa<br>r la próvi | vor cree una           |    |
| ontrasena nueva para           | ringresa             | па ргохі                | ina vez.               |    |
| Contraseña Actual              |                      |                         |                        |    |
|                                |                      |                         |                        |    |
|                                |                      |                         |                        |    |
| Nueva Contraseña               |                      |                         |                        |    |
|                                |                      |                         |                        |    |
| C                              |                      |                         |                        |    |
| Confirmar Contrasena           |                      |                         |                        |    |
|                                |                      |                         |                        |    |
| ome en cuenta las sig          | juientes j           | políticas               | para Contraseña        | a: |
| La contraseña debe medi        | r entre 6 y          | 50 caracte              | res.                   |    |
| Puede contener letras mi       | núsculas y           | mayúscul                | as de la "A" a la "Z", |    |
| iúmeros del 0 al 9, y los sigu | iientes cara         | acteres: "@             | n a _ n a . n a _ n.   |    |
|                                |                      |                         |                        |    |
| <u> </u>                       |                      |                         | Cambiar                |    |

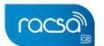

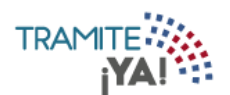

7. El cambio de contraseña ha sido exitoso y dar clic en Ingresar al Sistema

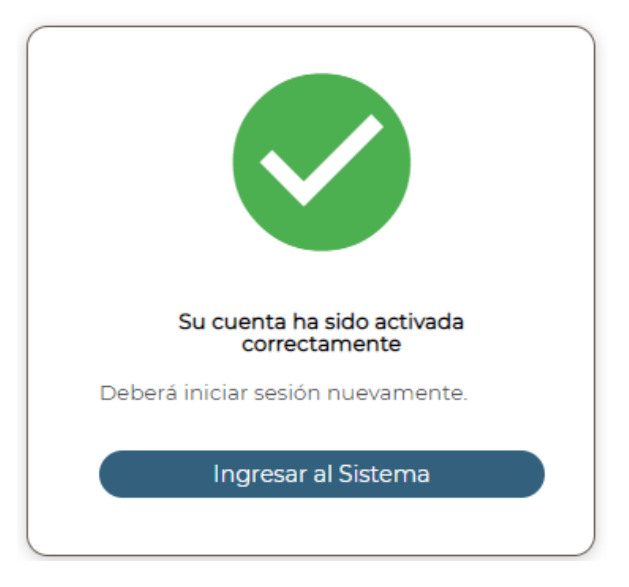

8. Dar clic en la opción Ingresar con la firma digital:

| Ingreso al sistema por medio de Firma Digital,<br>por favor ingrese el PIN solicitado |
|---------------------------------------------------------------------------------------|
| Usuario                                                                               |
| Contraseña                                                                            |
| Ingresar                                                                              |
| Ingresar con Firma Digital                                                            |
| Registrarse<br>Olvidó su contraseña                                                   |

9. Ingresar el pin de la firma digital

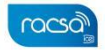

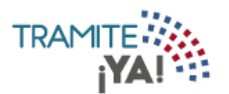

| Autenticación con FirmaDigital: ?        |  |  |  |
|------------------------------------------|--|--|--|
| Favor digite el PIN de la Firma Digital: |  |  |  |
| OK Cancelar                              |  |  |  |

## 10. Inicio de sesión exitoso

|                             |                        | ♠ ♠ ∋                    |
|-----------------------------|------------------------|--------------------------|
| BIENVENIDO ESTIMADO U       | SUARIO/A               | Nuevo Trámite            |
| O Trámites<br>en Confección | O Trámites<br>Enviados | O Trámites<br>Pendientes |
| EXPEDIENTES                 | MÓDULO DE REPORTES     | DOCUMENTOS POR VENCER    |
| Vigentes                    | 1001                   |                          |
| Vencer                      |                        | 0%                       |
| O cidos                     | 0%                     | 0 /8<br>0 de 0           |
| -                           |                        |                          |

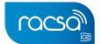